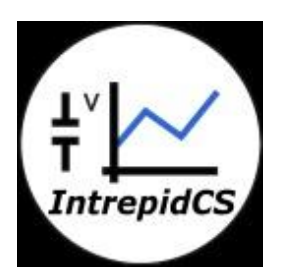

# Intrepid Control Systems, Inc.

# VSPY for CANoe<sup>[TM]</sup> Users

**Document Number: G-ICSI-1006** 

Rev 2.0 07/2014

# Contents

| 1. In | troduction:                                          |
|-------|------------------------------------------------------|
| 2. V  | SPY for CANoe <sup>[TM]</sup> Users                  |
| 2.1   | Messages:                                            |
| 2.2   | Signals                                              |
| 2.3   | Panels                                               |
| 2.4   | Application Signals: (Environmental Variables - ENV) |
| 2.5   | Transmit Panel: (Interactive Generator - IG)         |
| 2.6   | Message Editor: (CANdb++ Editor)                     |
| 2.7   | C Code Interface (CCIF): (Simulation)15              |
| 2.8   | Output (CCIF): (Write in CANoe)                      |
| 2.9   | Network Databases: (Databases)                       |
| 2.10  | Bus Statistics                                       |
| 2.11  | Hardware Setup                                       |
| 3. M  | lore Tips in VSPY                                    |
| 3.1   | Start Running Modes:                                 |
| 3.2   | Projects Location                                    |
| 3.3   | Node Setting in CCIF                                 |
| 4. H  | elp links for VSPY                                   |
| 4.1   | Full VSPY Help:                                      |
| 4.2   | CCIF:                                                |
| 4.3   | Tutorial for C Code Interface:                       |
| 5. C  | ontact Us:                                           |

#### 1. Introduction:

CAPL Conversion feature in VSPY facilitates the conversion of a CANoe configuration to VSPy Configuration. Once this conversion is complete, VSPY can be used for the development of the configuration based on the requirements.

This document explains the CANoe similar features in VSPY which can be used for the development.

# 2. VSPY for CANoe<sup>[TM]</sup> Users

#### 2.1 Messages:

Go to 'Spy Networks'  $\rightarrow$  'Messages' to view bus traffic (Similar to Trace).

| 📴 New Spy         | Setu   | p - Vehicle Spy         |      |                |        |      |         |              |      |       |                         |                    |              |              |            |       |                       | × |
|-------------------|--------|-------------------------|------|----------------|--------|------|---------|--------------|------|-------|-------------------------|--------------------|--------------|--------------|------------|-------|-----------------------|---|
| <u>File</u> Setup | Spy    | Networks Measurem       | ent  | <u>E</u> mbedd | ed Too | ls S | ripting | and <u>A</u> | utom | ation | <u>R</u> un <u>T</u> oo | s <u>H</u> elp     |              |              |            |       |                       |   |
| 💽 🔻 Offlin        | (a)    | <u>S</u> napshot        | lat  | form: (No      | one)   |      |         |              |      | •     | 9 🔒 🎙                   | 🖌 🞯 Desktor        | p 1          |              |            | [     | 🔍 Data                | - |
| Messages          | 0      | <u>M</u> essages        | F    |                |        |      |         |              |      |       |                         |                    |              |              |            |       | <b>•</b> <del>X</del> | Ó |
| IN Filt           | e "**  | Messages <u>E</u> ditor |      | 🛞 Scro         |        | Þ    | Detai   | ls           | ₩ E  | xpar  | nd 9                    | <b>△T</b> Time Abs | s 🖑 Pause    | <b>!!!</b> 9 | Save Keras | e 🗇   | Find Pre              |   |
|                   | ₽.     | <u>T</u> x Panel        | F    |                | Count  | 1    | īme     |              | Tx   | Er    | A Description           | n                  | ArbId/Header | Len          | DataBytes  |       | Network               | • |
| -HS CAN           | 2      | <u>D</u> iagnostics     | L    | Filter         |        |      |         |              |      |       |                         |                    |              |              |            |       |                       |   |
| - MS CAN          | ್ಮ     | Diagnostics Setup       | L    |                |        |      |         |              |      |       |                         |                    |              |              |            |       |                       | • |
| - SW CAN          | 긆      | Networks                | L    |                |        |      |         |              |      |       |                         |                    |              |              |            |       |                       |   |
| — J1850 VPV       |        | <u>H</u> errono         | L    |                |        |      |         |              |      |       |                         |                    |              |              |            |       |                       | • |
| — ISO9141/k       |        | Sim <u>u</u> lator      | L    |                |        |      |         |              |      |       |                         |                    |              |              |            |       |                       |   |
| - LSFT CAN        |        | <u>E</u> CUs            |      |                |        |      |         |              |      |       |                         |                    |              |              |            |       |                       | . |
| — J1850 PW        | м      |                         |      |                |        |      |         |              |      |       |                         |                    |              |              |            |       |                       |   |
| — J1708           |        |                         |      |                |        |      |         |              |      |       |                         |                    |              |              |            |       |                       |   |
| — neoVI           |        |                         |      |                |        |      |         |              |      |       |                         |                    |              |              |            |       |                       | • |
| - HS CAN2 (       | neoVI  | 3G)                     |      |                |        |      |         |              |      |       |                         |                    |              |              |            |       |                       |   |
| - HS CAN3 (       | neoVI  | 3G)                     |      |                |        |      |         |              |      |       |                         |                    |              |              |            |       |                       | • |
| – LIN2 (neo\      | /I 3G) |                         |      |                |        |      |         |              |      |       |                         |                    |              |              |            |       |                       |   |
| - LIN3 (neo\      | /I 3G) |                         |      |                |        |      |         |              |      |       |                         |                    |              |              |            |       |                       | • |
| – LIN4 (neo\      | /I 3G) |                         |      |                |        |      |         |              |      |       |                         |                    |              |              |            |       |                       |   |
| — CGI (neoV       | I 3G)  |                         |      |                |        |      |         |              |      |       |                         |                    |              |              |            |       |                       |   |
|                   |        |                         |      |                |        |      |         |              |      |       |                         |                    |              |              |            |       |                       | · |
| - 1509141/K       | W2K    | 2                       |      | 1              |        |      |         |              |      |       |                         |                    |              |              |            |       |                       |   |
| _ ISO9141/k       | W2K    | 4                       |      |                |        |      | 10      | 30           | 2a   | Σ     | Calumna                 | (dofault)          | - c          | otun         | Roviou I   | uffor |                       | • |
|                   |        |                         | Ŀ    | vo "r-         |        |      | 10      | <b>4</b> H]  | 494  | •7-•  | Columns                 |                    | ·            | etup .       |            | uner  |                       |   |
|                   | • (    | edit) •                 | • (• | edit)          |        | •    | (edit)  |              |      |       | • (edit)                | • (                | edit)        |              | • (edit)   | No    | Bus Errors            |   |

Figure 1: 'Messages' View in VSPY is similar to the 'Trace' window in CANoe

| CANoe                                                                                                    |                                                                                                    | VSPY                                                                                                    |
|----------------------------------------------------------------------------------------------------|----------------------------------------------------------------------------------------------------|----------------------------------------------------------------------------------------------------|
| Image         Image         Image <t< th=""><th>Image: Constraint of the second second se</th><th>Messages       End            © Scroll        Details           P Expand           <u>a</u> Time Abs           <u>Details           P Expand           <u>a</u> Time Abs           <u>Details           P inter           P inter           <u>P inter           P inter           P inter           <u>P inter           P inter            P inter      </u></u></u></u></th></t<> | Image: Constraint of the second second se | Messages       End            © Scroll        Details           P Expand <u>a</u> Time Abs <u>Details           P Expand           <u>a</u> Time Abs           <u>Details           P inter           P inter           <u>P inter           P inter           P inter           <u>P inter           P inter            P inter      </u></u></u></u> |
| "View"→"Trace"                                                                                                    |                                                                                                    | "Spy Networks" $\rightarrow$ "Messages"                                                                                                    |

#### Tips:

#### **Commonly used buttons:**

- "Filter" In each column header you can filter messages you care about.
- "Scroll" View messages in scrolling mode.
- "Details" View details of selected message (Green background).
- "Time Abs" Change message timestamp mode.
- "Save" Save bus traffic for later replay or analysis.

Detailed info on Messages view @ Messages

# 2.2 Signals

| <b>5</b> | Veł                                             | hicle Spy       |                     |                            |               |             |              |                        |             |                        |               |                  | -         |        |         | ×        |
|----------|-------------------------------------------------|-----------------|---------------------|----------------------------|---------------|-------------|--------------|------------------------|-------------|------------------------|---------------|------------------|-----------|--------|---------|----------|
| Ei       | e                                               | <u>S</u> etup S | py <u>N</u> etworks | s <u>M</u> easure          | ment <u>E</u> | mbe         | dded Tools S | Scripting and <u>A</u> | utomation   | <u>R</u> un <u>T</u> o | ools <u>H</u> | <u>l</u> elp     |           |        |         |          |
|          | -                                               | Online          | e ( 🕮               |                            | Platfor       | m: L        | ogger Test   |                        | -           | ۱ 🐴                    | 3             | Desktop 1        |           |        | Data    | -        |
| 6        | 🕼 Messages 🖾 🕫 Messages Editor 🔀 🖳 Tx Panel 🔀 👘 |                 |                     |                            |               |             |              |                        |             |                        |               |                  |           |        |         |          |
|          |                                                 | 😽 Scro          | II 🛛 🐺              | Details                    |               | Expar       | e b          | <b>∆T</b> Time Abs     | Pause       | e 🛛 🔚 s                | Save          | 🗙 Erase 🛛 🗇      | Find Prev |        | ▼ Fi    |          |
|          |                                                 |                 | Count               | Time                       | Tx            | Er          |              |                        | ArbId/Heade | r Len                  | DataBy        | /tes             | Network   | Node   | Change( | •        |
|          |                                                 | Filter          |                     |                            |               |             |              |                        |             |                        |               |                  |           |        |         |          |
|          |                                                 | <b>- -</b>      | 112                 | 100.00                     | )0 ms 🥘       |             | ABS_Info     |                        | FD          | 8                      | 00 00 0       | 0 00 00 00 00 00 | HS CAN    |        | 0       | •        |
|          |                                                 | 🏷               | ABS_Error_Co        | ode                        |               |             |              |                        |             |                        | OK_ABS        | S [0] 🔺          |           |        |         |          |
|          |                                                 | 🍀               | ABS_Present         |                            |               |             |              |                        |             |                        | False [       | [0]              |           |        |         | •        |
|          |                                                 | 🏷               | Trac_Ctl_Pres       | sent                       |               |             |              |                        |             |                        | False [       | [0]              |           |        |         |          |
|          |                                                 |                 | Yaw_Ctl_Pres        | sent                       |               |             |              |                        |             |                        | False [       | [0]              |           |        |         |          |
|          |                                                 | ~~~~            | Rollover_Ctl_       | Present                    |               |             |              |                        |             |                        | False [       | [0]              |           |        |         |          |
| >        |                                                 |                 | Disable_Trac        | _Ctl                       |               |             |              |                        |             |                        | False [       | [0]              |           |        |         |          |
|          |                                                 |                 | Plot Signal         | _                          |               |             |              |                        |             |                        | naise [       | [0]              |           |        |         |          |
|          |                                                 |                 | ivionitor sigi      |                            |               |             | DDM Value    |                        | 179         | 8                      | 00.00.0       | 0 00 00 00 00 00 | HS CAN    |        |         |          |
|          |                                                 |                 | Clear Stats         |                            | 9             |             | To PI_Volue  |                        | 120         |                        | 0 [0]         | A                | H5 CAN    |        | Ŭ       | •        |
|          |                                                 | 040             | Edit                |                            |               |             |              |                        |             |                        |               | _                |           |        |         |          |
|          |                                                 |                 |                     |                            |               |             |              |                        |             |                        |               |                  |           |        |         | •        |
|          |                                                 |                 |                     |                            |               |             |              |                        |             |                        |               |                  |           |        |         | $\vdash$ |
|          | -                                               | •               |                     |                            |               |             |              |                        |             |                        |               |                  |           |        | ۰. F    | •        |
|          |                                                 | <b>;;</b>       | ×FF .00 A           | 16 10 <mark>ह</mark> ेत्रे | 词             | <u>,∑</u> , | Columns      | (default)              | <b>•</b>    | Setup .                |               | Review Buffer    |           |        | ß       | $\vdash$ |
| ¢        | •                                               | •               | (edit)              |                            | • (edi        | t)          |              | (edit)                 | •           | (edit)                 |               | • (edit)         | • (e      | No Bus | Errors  |          |

Go to '**Measurement**' → '**Signal Plot**' to open a signal view window (Similar to Graphic)

Figure 2: 'Signal Plot' View in VSPY is similar to the 'Graphic' window in CANoe

You can also right click on the icon before any signal of the message, click '**Plot Signal**' to plot the signal in chart mode or '**Monitor Signal**' to monitor it in text mode.

Detailed info on Signals and Signal Plot view @ Signals and Signal Plot

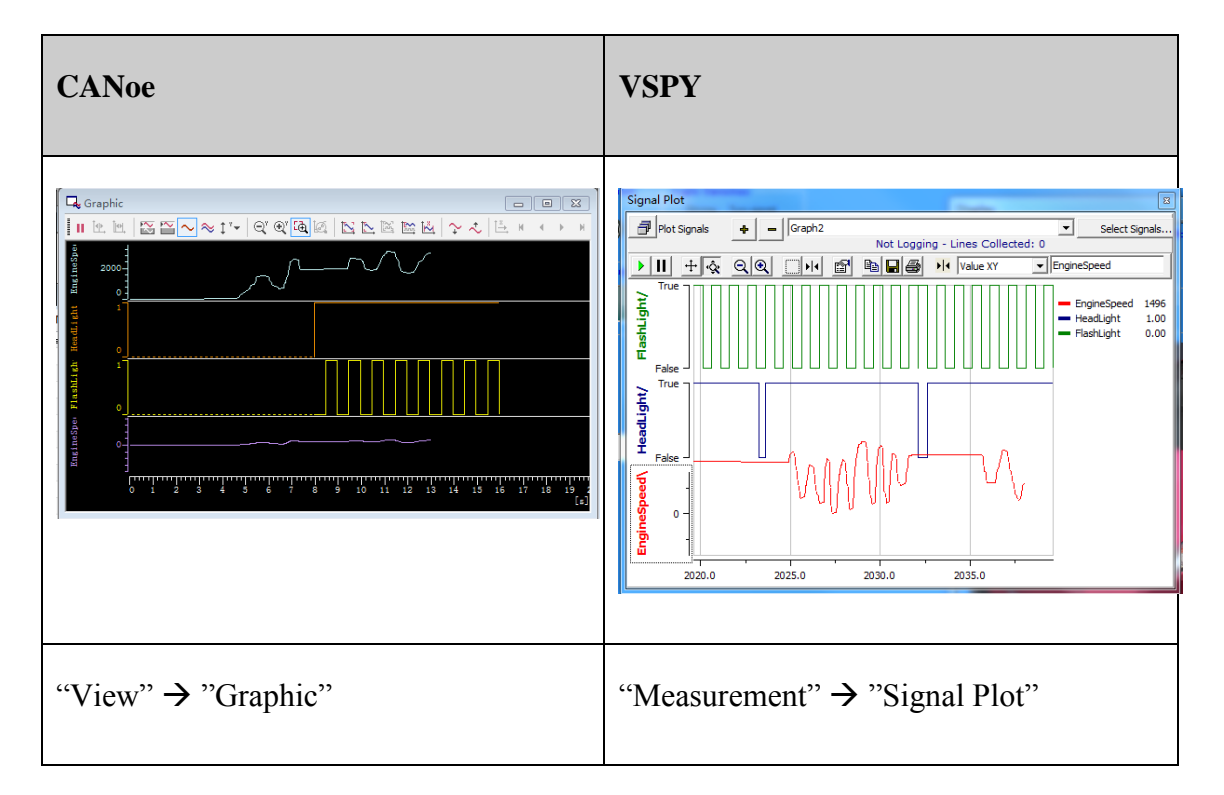

Click 'Select Signals...' button to open a new window to choose what signals you want, including signals within messages, application signals etc.

| 🚟 Enter Signals                                                                                                    |                                                                                                    |                                                                            |                                                                        |                                      |                                  |
|----------------------------------------------------------------------------------------------------|----------------------------------------------------------------------------------------------------|----------------------------------------------------------------------------|------------------------------------------------------------------------|--------------------------------------|----------------------------------|
| Signal Group Name Graph                                                                                                    | 12                                                                                                    |                                                                            |                                                                        | ? Help                               | Ok X Cancel                      |
| EngineSpeed HeadLight FlashLight                                                                                                    |                                                                                                    | Description<br>Expression                                                  | EngineSpeed<br>{EngineSpeed (value) :db0-sig0-0}<br>F Evaluate as text | Format 0<br>Units rpm<br>Discrete Va | ✓ Min -16383     Max 16383 alues |
| <ul> <li>Expression bunder</li> <li>Expression bunder</li> <li>Rx Messages</li> <li>Database</li> <li>Tx Messages</li> <li>Signal Groups</li> <li>DAQ</li> <li>Jobs</li> <li>App Signals</li> <li>Networks</li> <li>Nodes</li> <li>Misc</li> <li>Function Blocks</li> <li>Physical IO</li> <li>Logger</li> <li>Logger</li> </ul> | Sort By: Networks Find  find  find | Add     (123)     Analog)     State Encoded)     (321)     ital)     ital) | d New Signal Add To Expression                                         | Add Operator                         | Calculator Panel                 |

Figure 3: View in VSPY to add more signals to the plot

You can also change signals' values within the message.

# 2.3 Panels

Go to 'Measurement'  $\rightarrow$  'Floating Panels' to open multiple panels at the same time. Click 'More' to see rest of the panels in the project.

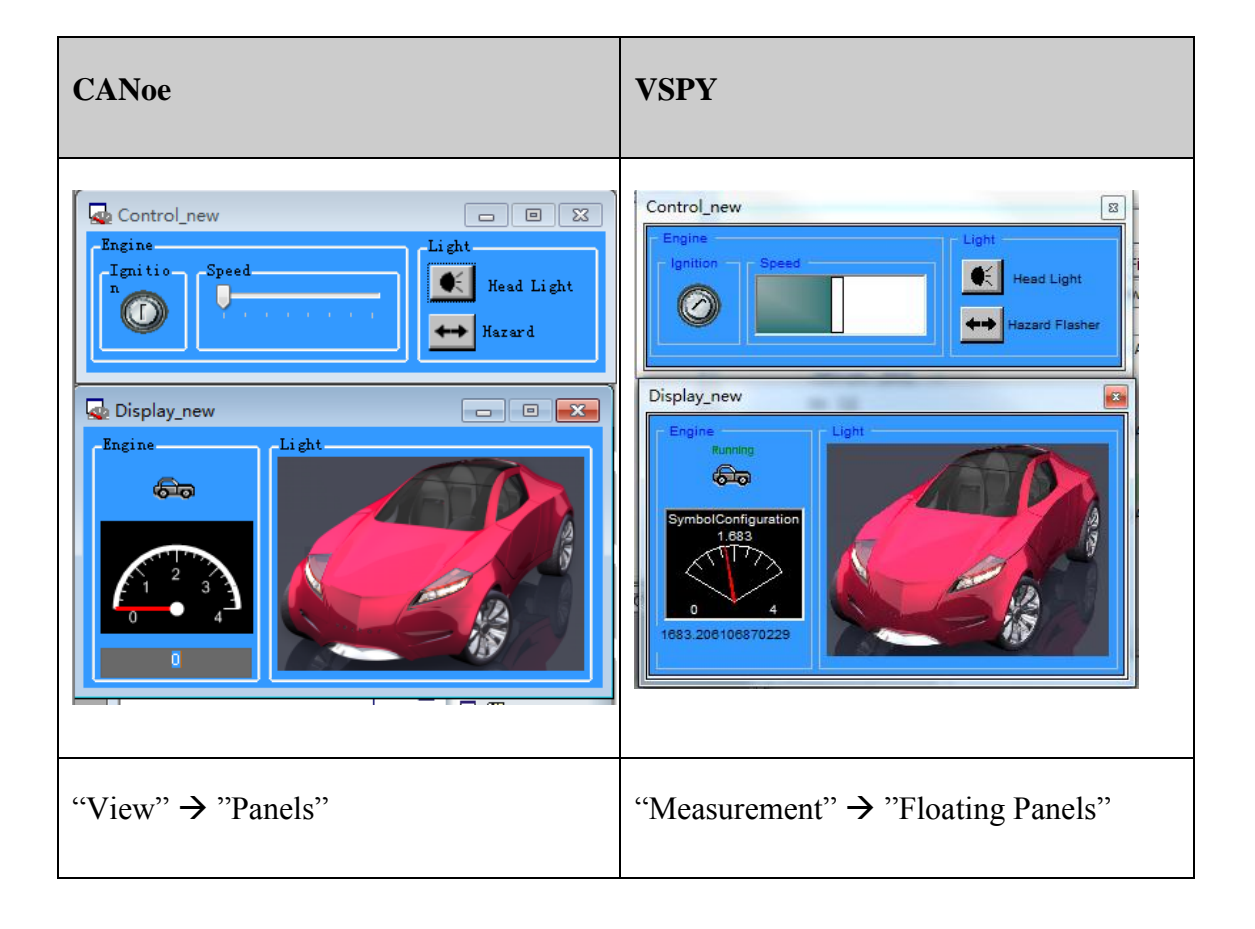

Go to 'Measurement'  $\rightarrow$  'Graphical Panels' to edit panels. All the panels will be ranked in alphabetical order at the bottom. Unlock the panel before making changes using the lock button, context menu or Ctrl+E.

| ſ | 🚟 Vehicle Spy                                   |                        |                                        | and the second second                  |               |
|---|-------------------------------------------------|------------------------|----------------------------------------|----------------------------------------|---------------|
|   | <u>F</u> ile <u>S</u> etup Spy <u>N</u> etworks | Measurement Embedded   | Tools Scripting and <u>A</u> utomation | <u>R</u> un <u>T</u> ools <u>H</u> elp |               |
|   | 🚺 🔻 Offline 📖                                   | ✤ VehicleScape DAQ     | r Test 🗾 🕤                             | I 🚯 🔧 🕨                                | 🔍 Data 🔻      |
|   | 🕲 Messages 🖂 🍰 Graph                            | Signal Plot            |                                        |                                        | (a)           |
|   |                                                 | 🧾 Sig <u>n</u> al List |                                        | Properties Font                        | Tools Grid    |
| h |                                                 | Graphical Panels       |                                        | Dialog (dia0)                          | · · ·         |
|   |                                                 | Logging                |                                        | Caption                                | Panel 1       |
|   |                                                 | MEP (XCP/CCP)          |                                        | BackColor                              | ·             |
|   |                                                 | 🕰 Data Analysis        |                                        | RemoteClient (                         | (None)        |
|   |                                                 |                        |                                        | RemotePanel                            | •             |
| l |                                                 |                        |                                        | UpdateRate                             | 50            |
| ł |                                                 |                        |                                        |                                        | ·             |
|   |                                                 |                        |                                        |                                        |               |
|   |                                                 |                        |                                        |                                        | ·             |
| 1 |                                                 |                        |                                        |                                        |               |
| l | New Panel 🗋 Tools                               | 🚫 abc <u>र</u> 💻       | i 💌 🕑 🔳 🛴 🛄 🕻                          | ) 🎟 🗰 🗠                                | A 🔁 🎽 🔬 .     |
|   | Panel 1                                         |                        |                                        | +                                      | • 🖻 🖬 🗿 •     |
|   | • (edit)                                        | • (edit)               | • (edit) •                             | (edit)                                 | No Bus Errors |

Figure 4: 'Graphical Panels' view in VSPY is similar to 'Panel Editor' in CANoe

| CANoe                                                                                                    | VSPY                                                                                                    |
|----------------------------------------------------------------------------------------------------|----------------------------------------------------------------------------------------------------|
| Vector Panel Designer - Display, nexues)       Image: Control of the Control of the Co | Graphical Panels       Properties       Font       Tools       Grad         Under Configuration       Datage (das)       Capton       Datage (das)         Capton       Datage (das)       Capton       Datage (das)         Capton       Datage (das)       Capton       Datage (das)         Taide 18220810887       Datage (das)       Capton       Datage (das)         New Panel       Tools       Datage       Datage (das)         New Panel       Tools       Datage       Datage       Datage         T       Control       Control       Display_new       Image: Control       Display_new |
| "File" → "Panel Editor"                                                                                                    | "Measurement" $\rightarrow$ "Graphical Panels"                                                                                                    |

Detailed info on Graphical Panels view @ Graphical Panels

# **2.4 Application Signals:** (Environmental Variables - ENV)

Go to 'Scripting and Automation'  $\rightarrow$  'Application signals' to view the Ennvironment Variables.

| Sehicle Spy                                                             |                                     |                                                  | 2                      |          |               |  |  |  |  |  |
|-------------------------------------------------------------------------|-------------------------------------|--------------------------------------------------|------------------------|----------|---------------|--|--|--|--|--|
| <u>File</u> Setup Spy <u>N</u> etworks <u>M</u> easurement <u>E</u> mbe | dded Tools Scripting and <u>A</u> u | tomation <u>R</u> un <u>T</u> ools               | <u>H</u> elp           |          |               |  |  |  |  |  |
| Diffine 🔤 📴 Platform: (                                                 | None)                               | - 🤨 🐁 🔧                                          | 🞯 Desktop 1            |          | 🔍 Data 🔻      |  |  |  |  |  |
| 🔘 Messages 🔀 🏭 Graphical Panels 🔀 🌄 C                                   | Code Interface 🔝 ∾ Messa            | ges Editor 🔀 📽 Applic                            | ation Signals 🔛        |          | 63            |  |  |  |  |  |
| + - 🗴 🖻 🖻 🖻                                                             | Description                         |                                                  |                        |          | -             |  |  |  |  |  |
| Filter                                                                  | Env_Sensors                         |                                                  |                        |          |               |  |  |  |  |  |
| Env_JB_Signals (sig12)                                                  | Signal Type Analog                  | ▼ Format                                         | •                      |          |               |  |  |  |  |  |
| Env_Bession (sig14)                                                     | Units                               | Min 0.000000                                     | Max                    | 0.000000 |               |  |  |  |  |  |
|                                                                         | The Application Signa               | l is an array Arra                               | y Size 8               |          | •             |  |  |  |  |  |
|                                                                         | Value Type                          |                                                  |                        |          |               |  |  |  |  |  |
|                                                                         | This value is used                  | This value is used as a general purpose variable |                        |          |               |  |  |  |  |  |
|                                                                         |                                     | ✓ Initial Value                                  |                        |          |               |  |  |  |  |  |
|                                                                         | C This value is calc                | ilated on an interval                            |                        |          | •             |  |  |  |  |  |
| E                                                                       |                                     | Interval (se                                     | c) 0.01                | Setup    |               |  |  |  |  |  |
|                                                                         | C This value is a tin               | ner                                              |                        |          |               |  |  |  |  |  |
|                                                                         |                                     | Timer Type                                       | Timer Resol            | lution   |               |  |  |  |  |  |
|                                                                         |                                     | Tob Times                                        | Immisecond             |          |               |  |  |  |  |  |
|                                                                         | 🗌 Enable Text API Save              | And Restore                                      | Panels                 | Handlers |               |  |  |  |  |  |
|                                                                         | 🔲 Persistent Signal - W             | ill be saved to SD Card                          | when used in CoreMini. |          |               |  |  |  |  |  |
|                                                                         | 🔲 Never optimize signa              | out even if unused                               |                        |          |               |  |  |  |  |  |
|                                                                         |                                     |                                                  |                        |          |               |  |  |  |  |  |
| <ul> <li>(edit)</li> <li>(edit)</li> </ul>                              | • (edit)                            | • (edit)                                         | • (edit)               | • (edit  | No Bus Errors |  |  |  |  |  |

Figure 5: Application Signals in VSPY are similar to Environmental Variables in CANoe

#### **Tips:**

After conversion, the environmental variables (ENV) will be listed with the prefix "ENV\_" in 'Application Signals'

| Sehicle Spy                                                                           |                                                                             |
|---------------------------------------------------------------------------------------|-----------------------------------------------------------------------------|
| <u>File</u> <u>Setup</u> Spy <u>N</u> etworks <u>M</u> easurement <u>E</u> mbedded To | ols Scripting and <u>A</u> utomation <u>R</u> un <u>T</u> ools <u>H</u> elp |
| Offline 📑 📴 Platform: (None)                                                          | 🗸 🧃 🔩 🔪 🞯 Desktop 1                                                         |
| 🕼 Messages 🔀 🏭 Graphical Panels 🔀 🌄 C Code Inte                                       | xface 🔀 🕫 Messages Editor 🔯 🐝 Application Signals 🕰                         |
| +- <u>X</u> BC > Desc                                                                 | ription .                                                                   |
| Filter                                                                                | Sensors                                                                     |
| Env_UB_Signals (sig12)  Fnv_Sensors (sig13)                                           | al Type Analog  Format                                                      |
| Panels                                                                                | Min 0.0000000 Max 0.0000000                                                 |
| The signal is used on the following forms:                                            | e Application Signal is an array Array Size 8                               |
| Panel 1 (585,308)                                                                     | е Туре                                                                      |
|                                                                                       | This value is used as a general purpose variable                            |
|                                                                                       | Initial Value 0                                                             |
|                                                                                       | This value is calculated on an interval                                     |
|                                                                                       | Interval (sec) 0.01 Setup                                                   |
|                                                                                       | This value is a timer                                                       |
|                                                                                       | Imer Type Timer Resolution                                                  |
|                                                                                       |                                                                             |
|                                                                                       | able Text API Save And Restore Panels Handlers                              |
|                                                                                       | rsistent Signal - Will be saved to SD Card when used in CoreMini.           |
|                                                                                       | ver optimize signal out even if unused •                                    |
|                                                                                       |                                                                             |
| Qpen Cancel                                                                           |                                                                             |

Panels:- This option will give all the panels this particular signal is present in.

Figure 6: Panels option shows all the panels in which variable is present.

Handlers:- This option will show all Nodes / C Code projects this variable is handled by.

| New Spy Setup - Vehicle Spy                        |                                                                                   |               |
|----------------------------------------------------|-----------------------------------------------------------------------------------|---------------|
| File Setup Spy Networks Measurement Embed          | ded Tools Scripting and <u>A</u> utomation <u>R</u> un <u>T</u> ools <u>H</u> elp |               |
| Offline     Offline     Platform: (N               | lone) 🚽 🧃 🍕 🔧 🞯 Desktop 1                                                         | 🔍 Data 🔻      |
| Supplication Signals 🖾 🏦 Graphical Panels 🔀        | 😡 C Code Interface 🔯                                                              | 63            |
| + - 🐰 🖻 🖻 📂 日                                      | Description                                                                       |               |
| Filter                                             | ENV_Sensors                                                                       |               |
| ENV_Sensors (sig0)                                 | Signal Type Analog   Format                                                       |               |
| C Code Modules                                     | Min 0.0000000 Max 0.0000000                                                       |               |
| This signal has handlers in the following Modules: | Application Signal is an array Array Size 8                                       | •             |
|                                                    | Туре                                                                              |               |
|                                                    | This value is used as a general purpose variable                                  | •             |
|                                                    | Initial Value 0                                                                   |               |
| 4                                                  | This value is calculated on an interval                                           |               |
|                                                    | Interval (sec) 0.01 Setup                                                         |               |
|                                                    | This value is a timer                                                             |               |
|                                                    | Lin Timer                                                                         |               |
|                                                    |                                                                                   |               |
|                                                    | ple Text API Save And Restore Panels Handlers                                     | •             |
|                                                    | sistent Signal - Will be saved to SD Card when used in CoreMini.                  |               |
|                                                    | er optimize signal out even if unused                                             | •             |
| <u>Open</u>                                        |                                                                                   |               |
|                                                    | • (edit) • (edit) • (edit N                                                       | lo Bus Errors |

Figure 7: Handlers option shows all Nodes / C Code projects in which variable is present.

| 🔤 New Spy Setup - Vehicle Spy                                                                                                    |                                     |                                        |
|----------------------------------------------------------------------------------------------------|-------------------------------------|----------------------------------------|
| File Setup Spy Networks Measurement Embedded Too                                                                                                    | ls Scripting and <u>A</u> utomation | <u>R</u> un <u>T</u> ools <u>H</u> elp |
| Offline     Image: Second Second | •                                   | I 🍇 🔧 🔍 Data 🔻                         |
| 🙄 Application Signals 🖾 😫 Graphical Panels 🖾 🌄 C Co                                                                                                    | ode Interface 🔀                     | (a)                                    |
|                                                                                                    | Properties For                      | t Tools Grid                           |
|                                                                                                    | Meter (mt                           | r0)                                    |
| ·                                                                                                    | Width                               | 156                                    |
| ENV_Sensors<br>0                                                                                                    | Тор                                 | 69                                     |
|                                                                                                    | Left                                | 109                                    |
|                                                                                                    | Height                              | 113 •                                  |
|                                                                                                    | ForeColor                           |                                        |
| 0 100                                                                                                    | BackColor                           | I ·                                    |
| •                                                                                                    | Transparent                         | 0-Opaque                               |
|                                                                                                    | BorderStvle                         | 1-Sunken                               |
| New Panel 🗋 Tools 📐 🍥 abc 🔀 🚍 🔳                                                                                                    | × 🕘 🔳 🖾 🛄 🕽                         |                                        |
| Panel 1                                                                                                    | 4                                   | • • • • • • •                          |
| • (edit) • (edit)                                                                                                    | • (edit) •                          | (ed No Bus Errors                      |

Figure 8: Panel with the Graphical tool with the ENV Application signal attached to it.

# Tips:

- To find the respective ENV Application signal in the Application Signals list,
- Follow the procedure in above point (2.3) to make the panel editable.
- Highlight the respective tool from the Panel.
- Press **'CTRL + G'** to get the respective Application Signal.

# **2.5 Transmit Panel:** (Interactive Generator - IG)

| 😇 Vehicle Spy                                                                                                    | -                                  | _              | _        |     | -     |       |              |                             | - O X      |     |
|----------------------------------------------------------------------------------------------------|------------------------------------|----------------|----------|-----|-------|-------|--------------|-----------------------------|------------|-----|
| <u>File</u> <u>Setup</u> Spy <u>Networks</u> <u>Measurement</u> <u>Embedded Tools</u> Scripting and <u>Automation</u> <u>Run</u> <u>Tools</u> <u>H</u> elp |                                    |                |          |     |       |       |              |                             |            |     |
| 🚺 🗸 Offline 📰 📴 Platform: Logger Test 🔽 🧃 📬 🔨 🔯 Data 🔽                                                                                                    |                                    |                |          |     |       |       |              |                             |            |     |
| 🗠 Messages Editor 🔀 💻                                                                                                    | 🗝 Messages Editor 📧 🖳 Tx Panel 🔀 🐽 |                |          |     |       |       |              |                             |            |     |
| 🚇 Edit Transmit Messages                                                                                                    | ×                                  | Disable All Tx | <u>c</u> | Pro | tocol | : All |              | Signals for SpyTx_RPM_Value |            |     |
| Description Tx                                                                                                    | Auto Tx                            | Rate A         | rb ID D  | LC  | B1    | B2    | В            | Description In Dc Sg Step   | Value      | . 1 |
| Y                                                                                                    | Y                                  | Y              | 7        | Y   | Y     | Y     | $\mathbf{A}$ | RPM1 + - s                  | 1          |     |
| SpyTx_ABS_Info                                                                                                    | Periodic                           | None           | FD       | 8   |       |       |              |                             |            | •   |
| SpyTx_ABS_Sensor_Values                                                                                                    | Periodic                           | None           | FE       | 8   |       |       |              |                             |            |     |
| SpyTx_RPM_Value                                                                                                    | Periodic                           | None           | 129      | 8   |       |       |              |                             |            |     |
| Tx Message HS CAN 1                                                                                                    | Periodic                           | None           | 100      |     |       |       |              |                             |            | ۰I  |
|                                                                                                    |                                    |                |          |     |       |       |              |                             |            |     |
|                                                                                                    |                                    |                |          |     |       |       |              |                             |            |     |
|                                                                                                    |                                    |                |          |     |       |       |              |                             |            | ۰I  |
|                                                                                                    |                                    |                |          |     |       |       | Þ.           | •                           | Þ          | _   |
| 🏠 🔹 (edit)                                                                                                    |                                    | • (edit)       |          |     | •     | (edi  | t)           | • (edit) No                 | Bus Errors |     |

Figure 9: 'Tx Panel' view in VSPY is similar to 'IG' in CANoe

| CANoe                                                                                                    | VSPY                                                                                                    |
|----------------------------------------------------------------------------------------------------|----------------------------------------------------------------------------------------------------|
| Image:         Busses:         Busses: <th< th=""><th>Tx Panel            Bat Transmit Messaces         X Disable ALTX         Description         Tx Auto Tx         Rate         Y         Y         Y</th></th<> | Tx Panel            Bat Transmit Messaces         X Disable ALTX         Description         Tx Auto Tx         Rate         Y         Y         Y |
| "View" $\rightarrow$ "IG"                                                                                                    | "Spy Networks" $\rightarrow$ "Tx Panel"                                                                                                    |

#### **Tips:**

After conversion, messages from Interactive Generators (IG) block will be listed with the prefix "SpyTx\_" in Tx Panel, from where you can transmit these messages in Periodic mode or one time mode.

You can also change signals' values within the message.

Detailed info on Transmit Panel view @ Tx Panel

# **2.6 Message Editor:** (CANdb++ Editor)

| 🚾 Vel        | nicle Spy                                              | _                  | _                 | _        | _                  |            |                |               |              |              |    |            |          | ×                |
|--------------|--------------------------------------------------------|--------------------|-------------------|----------|--------------------|------------|----------------|---------------|--------------|--------------|----|------------|----------|------------------|
| <u>F</u> ile | <u>S</u> etup Spy <u>N</u> etworks <u>M</u> easur      | ement <u>E</u> mbe | edded Tool        | s Script | ing and <u>A</u> ເ | utomat     | ion <u>R</u> u | in <u>T</u> o | ools         | <u>H</u> elp |    |            |          |                  |
| •            | D 🔻 Offline 👜 🖾 Platform: Logger Test 🔽 🧃 🍕 🔧 🔯 Data 🔻 |                    |                   |          |                    |            |                |               |              |              |    | F          |          |                  |
| •∿• M        | 🗝 Messages Editor 📧 🖳 Tx Panel 🖾 🧑                     |                    |                   |          |                    |            |                |               |              |              |    | Ó          |          |                  |
| Edit         | •∿• <u>Receive</u> <u>■</u> Tra                        | nsmit 🛛 🗊          | ) <u>Database</u> | _ o      | n Netwo            | rk 🖣       | s HS (         | CAN           |              |              | •  | +          | - %      |                  |
| Key          | Description                                            | Туре               | Arb ID            | Multi    | DLC                | B1         | B2 B3          | B4            | B5           | B6           | B7 | <b>B</b> 8 | Src Node |                  |
|              | Y                                                      | Y                  | Y                 | Y        | Y                  | <b>A</b> 2 | 77             | Y             | $\mathbf{A}$ | $\mathbf{A}$ | Y  | Y          | Y        |                  |
| out2         | RPM_Value                                              | Std 11 bit         | 129               | None     | 8                  |            |                |               |              |              |    |            |          | •                |
| out4         | ABS_Sensor_Values                                      | Std 11 bit         | FE                | None     | 8                  |            |                |               |              |              |    |            |          |                  |
| out5         | ABS_Info                                               | Std 11 bit         | FD                | None     | 8                  |            |                |               |              |              |    |            |          |                  |
| out10        | Tx Message HS CAN 1                                    | Std 11 bit         | 100               | None     |                    |            |                |               |              |              |    |            |          | ·                |
|              |                                                        |                    |                   |          |                    |            |                |               |              |              |    |            |          |                  |
|              |                                                        |                    |                   |          |                    |            |                |               |              |              |    |            |          |                  |
|              |                                                        |                    |                   |          |                    |            |                |               |              |              |    |            |          | •                |
|              |                                                        |                    |                   |          |                    |            |                |               |              |              |    |            |          | $\left  \right $ |
| Ó            | • (edit)                                               | • (edit)           |                   | • (ed    | lit)               |            | • (e           | dit)          |              |              | No | Bus        | Errors   |                  |

Figure 10: 'Messages Editor' view in VSPY is similar to 'CANdb++Editor' in CANoe

| CANoe                                                                                                    | VSPY                                                                                                    |  |  |  |  |  |  |
|----------------------------------------------------------------------------------------------------|----------------------------------------------------------------------------------------------------|--|--|--|--|--|--|
| 12: Vector CANdb + E Editor - DUP-gietti CARUVer-SilesMeeting/DUI.CGM/Demo(CANdb/essyldic - Dv.       1         13: File Edit Vec Options Window Holp       - C is         4: Windowski       1       1         4: Windowski       2       - C is         4: Windowski       2       - C is         4: Windowski       2       - C is         9: Windowski       2       - C is         9: Windowski       2       - C is         9: Windowski       - C is       - C is         9: Windowski       - D is       - C is         9: Windowski       - D is       - D is         9: Windowski       - D is       - D is         9: Windowski       - D is       - D is         9: Windowski       - D is       - D is         9: Windowski       - D is       - D is         9: Windowski       - D is       - D is         9: Windowski       - D is       - D is         9: Windowski       - D is       - D is         9: Windowski       - D is       - D is         9: Windowski       - D is       - D is         9: Windowski       - D is       - D is         9: Windowski       - D is       - D is <tr< th=""><th>Messages Editor         Editaria         Castatist         Castatist</th></tr<> | Messages Editor         Editaria         Castatist         Castatist |  |  |  |  |  |  |
| "File" → "Open CANdb++ Editor" or<br>Double click on database file                                                                                                    | "Spy Networks" → "Messages Editor"                                                                                                    |  |  |  |  |  |  |

# **Tips:**

- "Receive" window means messages defined here are expected received from bus.
- "Transmit" window means messages defined here are going to be sent out.
- "Database" window mean messages listed here are from database (DBC etc.).

Detailed info on Messages Editor @ Messages Editor

#### X 🚾 Vehicle Spy Spy <u>N</u>etworks <u>M</u>easurement <u>E</u>mbedded Tools Scripting and <u>A</u>utomation <u>F</u>ile <u>S</u>etup <u>R</u>un <u>T</u>ools <u>H</u>elp 🐻 🌬 Platform: Logger Test 🔻 😝 🔍 Data 💽 🔻 Offline **B** • 👐 Messages Editor 🔯 🖳 Tx Panel 🔯 曻 C Code Interface 🕰 én, Setup Output Add Project. Remove Edit b Update Support Files 60 Open Project in Visual Studio 🔍 Folder Project Name Status Node Networks Project Path ☑ 🤜 Node 1 HS CAN E:\Work Space\Data Directory\ 🗹 😡 Node 2 HS CAN E:\Work Space\Data Directory\ 🗹 😡 Node 3 E:\Work Space\Data Directory\ HS CAN • (edit) • (edit) (edit) No Bus Errors Ó

2.7 C Code Interface (CCIF): (Simulation)

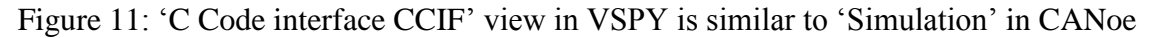

| CANoe                                                                                                    | VSPY                                                                                                    |
|----------------------------------------------------------------------------------------------------|----------------------------------------------------------------------------------------------------|
| Calve Like Vice<br>Calve Like Vice<br>Calve | C Code Interface Setup Output Add Project. Remove Edit Update Support Files Or Open Project in Visual Studie Fo Project Name Status Node Networks Project Project Project Name Loaded Light HS CAN D: (Workspace_VSPY/Data Directory/Fred Lu/(SSMD Or of display Loaded Display HS CAN D: Workspace_VSPY/Data Directory/Fred Lu/(SSMD ()) () () () () () () () () () () () () |
| "View" $\rightarrow$ "Simulation Setup" $\rightarrow$ Left                                                                                                    | "Scripting and Automation" $\rightarrow$ "C Code<br>Interface" $\rightarrow$ "Setup"                                                                                                    |

#### **Tips:**

Each node from CANoe will be converted into one project in VSPY. Open each node project with Visual Studio, you can edit the code according to your requirement like in CAPL Browser.

Detailed info for C Code interface @ <u>CCIF</u> and <u>Working with CCIF</u>

# **2.8 Output (CCIF): (**Write in CANoe)

| CANoe                                                                                                    | VSPY                                                                                  |
|----------------------------------------------------------------------------------------------------|---------------------------------------------------------------------------------------|
| Write         Source       Message         System       CAN 2 Extended acceptance filter: 1 1111 1111 1111 1111         System       CAN 2 Extended code/mask:         System       CAN 2 Extended code/mask:         System       CAN 2 Extended code/mask:         System       CAN 2 Extended code/mask:         System       CAN 2 Extended code/mask:         System       CAN 2 Standard solestance filter:         System       Ol-0003 CAN 1 real bus with 500000 BFS.         System       Ol-0003 CAN 2 real bus with 500000 BFS.         System       CAN 2 Standard acceptance filter:         System       CAN 2 Standard acceptance filter:         System       CAN 2 Standard acceptance filter:         System       CAN 2 Standard code/mask:         System       CAN 2 Standard code/mask:         System       CAN 2 Standard code/mask:         System       CAN 2 Standard code/mask:         System       CAN 2 Standard code/mask:         System       CAN 2 Standard code/mask:         System       CAN 2 Standard code/mask:         System       CAN 2 Standard code/mask:         System       CAN 2 Standard code/mask:         System       CAN 2 Standard code/mask:         System | C Code Interface                                                                      |
| "View" → "Write"                                                                                                    | "Scripting and Automation" $\rightarrow$ "C Code<br>Interface" $\rightarrow$ "Output" |

# Tips:

Write area for function 'write' called in CAPL will be converted Output area in VSPY.

# 2.9 Network Databases: (Databases)

| 🐱 Vehicle Spy                                                |                                         |                                                               |                 | x                      |
|--------------------------------------------------------------|-----------------------------------------|---------------------------------------------------------------|-----------------|------------------------|
| <u>File</u> <u>Setup</u> Spy <u>N</u> etworks <u>M</u> easur | ement <u>Embedded Tools</u> Scripting   | and <u>A</u> utomation <u>R</u> un <u>T</u> ools <u>H</u> elp |                 |                        |
| 🚺 🔻 Offline 🛛 🕎 🛅 🖟                                          | Platform: Logger Test                   | - 😝 🍓 🔧 🕩                                                     | 🔍 Data          | -                      |
| ∾ Messages Editor 🔀 🚇 Tx Pane                                | I 🔀 🧃 Network Databases 🔀               |                                                               |                 |                        |
| Current Platform Log                                         | ger Test                                | Save Platform Changes                                         | Setup Platforms |                        |
| Network Databases UEF / VSDB Support                         | t Diagnostics ODI Support               |                                                               |                 | $\left  - \right $     |
| Add                                                          | HS CAN                                  |                                                               | *               | $ \cdot $              |
| Network                                                      |                                         |                                                               |                 | $\vdash$               |
| "나FlexRay2A (VNET A)<br>"다FlexRay2B (VNET A)                 | DBC and VS3 Databases for Network       | Add Remove                                                    | Up Down         | $ \cdot $              |
| R <sup>C</sup> SHS CAN ≡                                     | Network                                 |                                                               | 1               |                        |
| La HS CAN (VNET A)                                           | 😝 E: \Work Space \Data Directory \ logg | er Test \CANTraining.dbc                                      |                 | $ \cdot $              |
| SHS CAN2 (neovi 3G)                                          |                                         |                                                               |                 |                        |
| HS CAN3 (peoVL3G)                                            |                                         |                                                               |                 |                        |
| "出HS CAN3 (VNET A)                                           |                                         |                                                               |                 | $ \cdot $              |
| °℃HS CAN4                                                    |                                         |                                                               |                 | $\vdash$               |
| ិងអs cans                                                    | •                                       | III                                                           | 4               | $ \cdot $              |
| LISO9141/KW2K                                                | FIBEX Database File (optional)          |                                                               |                 |                        |
| La ISO9141/KW2K (VNET A)                                     |                                         | Brov                                                          | vse             |                        |
| □ □ 1509141/KW2K 2                                           |                                         |                                                               |                 | $ \cdot $              |
| 4                                                            |                                         |                                                               |                 | $\vdash$               |
| Rename Remove                                                |                                         |                                                               | -               | $\left  \cdot \right $ |
| 🌆 • (edit)                                                   | • (edit) • (edit)                       | • (edit)                                                      | No Bus Errors   |                        |

Figure 12: 'Network Databases' view in VSPY is similar to 'Databases' in CANoe

| CANoe                                                                                                    | VSPY                                                                                                    |
|----------------------------------------------------------------------------------------------------|----------------------------------------------------------------------------------------------------|
| X Networks  CAN Networks  Reary  Same and the served of the served of th | Network Databases            • Current Platform GSMDemo            • Current Platform GSMDemo            • Metwork Databases            • Metwork Databases |
| "View" $\rightarrow$ "Simulation Setup" $\rightarrow$ Right                                                                                                    | "Setup" $\rightarrow$ "Network Databases"                                                                                                    |

## **Tips:**

Select the required bus from the left column, Click "Add…" button on right side to add a database file to selected bus.

Details about Network Database @ Network Database

# 2.10 Bus Statistics

Go to 'Spy Networks'  $\rightarrow$  'Networks', Click the 'Statistics' button at the top to open a view for bus statistics information.

| -   | Vehicle                                                            | Spy                              |                     |              |           |                      |         |               |        |                |             |            | 2   | ×        |
|-----|--------------------------------------------------------------------|----------------------------------|---------------------|--------------|-----------|----------------------|---------|---------------|--------|----------------|-------------|------------|-----|----------|
| Ei  | e <u>S</u> etu                                                     | ıp Spy <u>N</u> etworks <u>M</u> | easurement <u>E</u> | mbedded Too  | ls Script | ting and <u>A</u> ut | omation | <u>R</u> un ] | Tools  | <u>H</u> elp   |             |            |     |          |
| Ū   | D 🗸 Offline 📰 📴 Platform: Logger Test 🔹 🧃 🍕 🔧 🞯 Desktop 1 🔍 Data 🗸 |                                  |                     |              |           |                      |         |               |        |                |             |            |     |          |
|     | Messa                                                              | ages Editor 📧 県 Tx               | Panel 🔝 😝           | Network Data | bases 🔀   | 다. Netwo             | rks 📧   |               |        |                |             |            |     | Ó        |
| 1   | 1-1                                                                |                                  |                     |              | 0.01      |                      |         | - D-6-        |        | t Due          | Defender 1  |            |     | _        |
| L.  |                                                                    |                                  | Prop                | erties       | Sta       | tistics              | Save a  | is Derau      |        | estore Program | Deraults    |            |     |          |
| 11. | Netw                                                               | orks Spreadsh                    | eet                 | 💷 Hardw      | are Setu  | p                    |         |               |        |                |             |            |     | -        |
| K   | iey                                                                | Description                      |                     | Count        | Tx Count  | Err Count            | Rate    | % U           | lse    | CAN Tx Errors  | CAN Rx Erro | Max Rate   |     |          |
|     | et0                                                                | HS CAN                           |                     | 0            | 0         |                      | 0       | 0             | 0.0    | -              | -           |            |     | •        |
| 10  | et1                                                                | MS CAN                           |                     | 0            | 0         |                      | 0       | 0             | 0.0    | -              | -           |            |     | <u> </u> |
| 10  | et2                                                                | SW CAN                           |                     | 0            | 0         |                      | 0       | 0             | 0.0    | -              | -           |            |     |          |
| l n | et3                                                                | J1850 VPW                        |                     | 0            | 0         |                      | 0       | 0             | 0.0    | -              | -           |            |     | •        |
| 10  | et4                                                                | ISO9141/KW2K                     |                     | 0            | 0         |                      | 0       | 0             | 0.0    | -              | -           |            | =   | <u> </u> |
| 10  | et5                                                                | LSFT CAN                         |                     | 0            | 0         |                      | 0       | 0             | 0.0    | -              | -           |            |     |          |
| l n | et6                                                                | J1850 PWM                        |                     | 0            | 0         |                      | 0       | 0             | 0.0    | -              | -           |            |     |          |
| 10  | et7                                                                | J1708                            |                     | 0            | 0         |                      | 0       | 0             | 0.0    | -              | -           |            |     |          |
| 10  | et8                                                                | neoVI                            |                     | 0            | 0         |                      | 0       | 0 Bau         | drate? | -              | -           |            |     |          |
| l n | et9                                                                | HS CAN2 (neoVI 3G)               |                     | 0            | 0         |                      | 0       | 0             | 0.0    | -              | -           |            |     |          |
| l n | et10                                                               | HS CAN3 (neoVI 3G)               |                     | 0            | 0         |                      | 0       | 0             | 0.0    | -              | -           |            |     |          |
| l n | et11                                                               | LIN2 (neoVI 3G)                  |                     | 0            | 0         |                      | 0       | 0             | 0.0    | -              | -           |            |     |          |
| l n | et12                                                               | LIN3 (neoVI 3G)                  |                     | 0            | 0         |                      | 0       | 0             | 0.0    | -              | -           |            |     |          |
| l n | et13                                                               | LIN4 (neoVI 3G)                  |                     | 0            | 0         |                      | 0       | 0             | 0.0    | -              | -           |            |     |          |
| l n | et14                                                               | CGI (neoVI 3G)                   |                     | 0            | 0         |                      | 0       | 0             | 0.0    | -              | -           |            |     |          |
| 10  | et15                                                               | LIN                              |                     | 0            | 0         |                      | 0       | 0             | 0.0    | -              | -           |            |     |          |
| 1   | et16                                                               | ISO9141/KW2K 2                   |                     | 0            | 0         |                      | 0       | 0             | 0.0    | -              | -           |            |     |          |
| l n | et17                                                               | ISO9141/KW2K 3                   |                     | 0            | 0         |                      | 0       | 0             | 0.0    | -              | -           |            |     | -        |
| l n | et18                                                               | ISO9141/KW2K 4                   |                     | 0            | 0         |                      | 0       | 0             | 0.0    | -              | -           |            |     |          |
| п   | et19                                                               | HS CAN4                          |                     | 0            | 0         |                      | 0       | 0             | 0.0    | -              | -           |            |     | 1        |
| п   | et20                                                               | HS CAN5                          |                     | 0            | 0         |                      | 0       | 0             | 0.0    | -              | -           |            |     | -        |
| l n | et21                                                               | UART (neoVI 3G)                  |                     | 0            | 0         |                      | 0       | 0             | 0.0    | -              | -           |            | Ŧ   |          |
|     |                                                                    |                                  |                     |              |           |                      |         |               |        |                |             | +          |     |          |
| 6   | 3                                                                  | • (edit)                         | • (edi              | t)           | • (e      | dit)                 | •       | (edit)        |        | • (edit)       |             | No Bus Err | ors |          |

Figure 13: 'Statistics' view in VSPY is similar to 'Can Statistics' in CANoe

| CANoe                                                                                                    |                                                                                                    |                                                                                                    |                                                                                                  |                                                                                                    |  |            | VSPY                  |                                                                                                    |                                                                                          |        |                                                                                       |                                                                                                    |  |  |  |
|----------------------------------------------------------------------------------------------------|----------------------------------------------------------------------------------------------------|----------------------------------------------------------------------------------------------------|--------------------------------------------------------------------------------------------------|----------------------------------------------------------------------------------------------------|--|------------|-----------------------|----------------------------------------------------------------------------------------------------|------------------------------------------------------------------------------------------|--------|---------------------------------------------------------------------------------------|----------------------------------------------------------------------------------------------------|--|--|--|
| CAN Statistics<br>CAN Channel: CAN 1 - ex<br>Statistic<br>Bulload [%]<br>Min. Send Dist. [ms]<br>Burst [otal]<br>Burst Time [ms]<br>Frames per Burst<br>Std. Data [fr/s]<br>Ext. Data [fr/s]<br>Ext. Data [fr/s]<br>Std. Bata [fr/s]<br>Ext. Data [fr/s]<br>Ext. Data [fr/s]<br>Ext. Remote [fr/s]<br>Ext. Remote [fr/s]<br>Ext. Remote [total]<br>Ext. Remote [total]<br>Ext. Remote [total]<br>From frames [fr/s]<br>From frames [fr/s] | ssy<br>Current .<br>0.00<br>0.020<br>0<br>-<br>-<br>22<br>0<br>0<br>22<br>0<br>0<br>0<br>0<br>0<br>0<br>0<br>0<br>0<br>0<br>0<br>0<br>0 | <ul> <li>Min</li> <li>0.00</li> <li>n/a</li> <li>-</li> <li>-</li> <li>0</li> <li>n/a</li> <li>0</li> <li>n/a</li> <li>0</li> <li>n/a</li> <li>0</li> <li>n/a</li> <li>0</li> <li>n/a</li> </ul> | Max<br>0.17<br>x/a<br>-<br>13<br>x/a<br>0<br>x/a<br>0<br>x/a<br>0<br>x/a<br>0<br>x/a<br>0<br>x/a | Avg<br>0.01<br>n/a<br>n/a<br>-<br>-<br>1<br>n/a<br>0<br>n/a<br>0<br>n/a<br>0<br>n/a<br>0<br>n/a<br>0<br>n/a<br>0<br>n/a |  | Network    | ks                    | Properties Hardy Count Count | Statistics     vare Setup      Tx Count Err Count 26 0 0 0 0 0 0 0 0 0 0 0 0 0 0 0 0 0 0 | Save a | as Default<br>9% Use<br>0<br>0<br>0<br>0<br>0<br>0<br>0<br>0<br>0<br>0<br>0<br>0<br>0 | CANTX         0           0.0         -         -           0.0         -         -           0.0         -         -           0.0         -         -           0.0         -         -           0.0         -         -           0.0         -         -           0.0         -         -           0.0         -         -           0.0         -         -           0.0         -         -           0.0         -         -           0.0         -         -           0.0         -         -           0.0         -         -           0.0         -         -           0.0         -         -           0.0         -         -           0.0         -         -           0.0         -         - |  |  |  |
| "View" → "CAN Statistics"                                                                                                    |                                                                                                    |                                                                                                    |                                                                                                  |                                                                                                    |  | "Sp<br>"St | y Networ<br>atistics" | ks" →                                                                                                    | "```                                                                                     | Jetw   | vork                                                                                  | s" →                                                                                                    |  |  |  |

Details about Network Statics @ Network Statistics

#### 2.11Hardware Setup

Go to 'Setup'  $\rightarrow$  'Hardware' to open the hardware setup window.

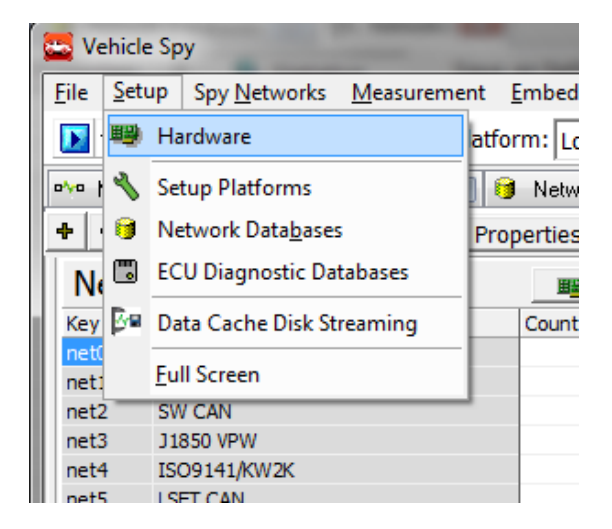

Figure 14 a: Setup Hardware to configure hardware

| 1 | 🔄 Hardware Setup     |          |          |            |           |           |         |              |              | l            |
|---|----------------------|----------|----------|------------|-----------|-----------|---------|--------------|--------------|--------------|
|   | + -                  |          |          |            | 5         | Save as I | Default | Restore Prog | ram Defaults |              |
|   | Networks Spreadsheet |          | 🕮 Hardv  | vare Setup |           |           |         |              |              |              |
| I | Description          | Hardware | Network  | Protocol   | Baud Rate | Color     | Hardy   | vare Rate    | Bus State    | Database Net |
| I | HS CAN               | Default  | HS CAN   | CAN        | 500000    | )         | N/A     |              |              | (Default)    |
|   | MS CAN               | Default  | MS CAN   | CAN        | 500000    | )         | N/A     |              |              | (Default)    |
| I | SW CAN               | Default  | SW CAN   | CAN        | 33333     | 1         | N/A     |              |              | (Default)    |
|   | 11850 VPW            | Default  | 11850 VP | 11850 VPW  | 10417     | ,         | N/A     |              |              | (Default)    |

Figure 14 b: Setup Hardware to configure hardware

- Click 'Hardware Setup' button to open the 'neoVI 3<sup>rd</sup> Generation Explorer' window.
- Click 'Connect' button to connect to the hardware after which you can enable your hardware's bus channel, setup the baudrate, etc. After you setup, DO NOT forget to click the 'Write Settings' button to save the changes before you 'Disconnect' the hardware.

| CANoe                                                                                                    | VSPY                                                                                                    |  |  |  |  |  |  |  |
|----------------------------------------------------------------------------------------------------|----------------------------------------------------------------------------------------------------|--|--|--|--|--|--|--|
| Network Hardware Configuration         CAN 1         Acceptance Filter         Options         Stad rate (R8 aud)         Stad rate (R8 aud)         Stad rate (R8 | Image: Second Second |  |  |  |  |  |  |  |
| Right click on "Network" → "Network<br>Hardware                                                                                                    | Setup" → "Hardware" → "Hardware Setup…"                                                                                                    |  |  |  |  |  |  |  |

#### **Tips:**

- 'Connect' the selected hardware before modification and 'Write Setting' to make it take effect.
  - "**Connect**" Connect the hardware.
  - "**Read Setting**" Read current settings in hardware.
  - "Write Setting" After change config, need to write the settings.
  - "**Disconnect**" Disconnect the hardware after finishing configuration.
- Check box 'Enable' to enable or disable each channel on the hardware.

#### 3. More Tips in VSPY

#### **3.1 Start Running Modes:**

Click the black inverted triangle to the left of "Offline" word, then choose:

- "**Run with Transmit**" Run online and transmit/receive messages from the hardware.
- "Run Monitor Only" Run online and only receive messages from the hardware.
- "**Stop**" Stop Running
- "Run Simulation" Browse the file you want to replay when running in simulation. To run in simulation mode without specifying a replay file, use "No Replay File".

|   | <u></u>      | /ehicle Sp    | ру                   |      |                                |                                     |          |             |                 |             |                      |
|---|--------------|---------------|----------------------|------|--------------------------------|-------------------------------------|----------|-------------|-----------------|-------------|----------------------|
|   | <u>F</u> ile | <u>S</u> etup | Spy <u>N</u> etworks | N    | <u>l</u> easurement <u>E</u> m | bedded                              | l Tools  | Scripting a | nd <u>A</u> uto | mation      | <u>R</u> un <u>T</u> |
|   |              | ▼ Offlin      | e 🕎                  |      | 📱 📴 Platform                   | :                                   |          | _           |                 | •           |                      |
|   |              | Run wit       | h Transmit           | hica | al Panels 🔀 🈡                  | C Code                              | Interfac | e 🔜 🗠       | Message         | es Editor [ | 23                   |
|   |              | Run Mo        | nitor Only           |      |                                |                                     |          |             |                 |             |                      |
| l |              | Stop          | r                    |      | Edit DUndate                   | 🐼 Open Project in Visual Studio 🛛 🔯 |          |             |                 |             |                      |
|   |              | Run Sim       | nulation             |      | No Replay File                 | F                                   | Node     | Networks    | Project         | t Path      |                      |
|   |              | -             |                      | È    | Browse                         |                                     |          |             |                 |             |                      |
|   |              |               | L                    | -    |                                | _                                   |          |             |                 |             |                      |
|   |              |               |                      |      |                                |                                     |          |             |                 |             |                      |
|   | •            |               |                      |      |                                |                                     |          |             |                 |             |                      |
|   | Ó            |               | • (edit)             |      | • (edit)                       |                                     |          | • (edit)    |                 |             | (edit)               |

Figure 15: Running and stopping modes in VSPY

Details about Running Modes @ Running and Stopping

#### **3.2 Projects Location**

Go to "File"  $\rightarrow$  "Explore Data Directory", or click the "Data" button in the upper right corner to view the converted projects in the data directory

|          | and the local data   |                    |        |
|----------|----------------------|--------------------|--------|
| Organize | ▼ Open Burn          | New folder         |        |
| *        | Name                 | Туре               | Size   |
|          | 鷆 ConversionDemo     | File folder        |        |
|          | 🌗 Release            | File folder        |        |
|          | 🗒 Build.log          | Text Document      | 24 KB  |
| E        | 🚳 ConversionDemo.bat | Windows Batch File | 1 KB   |
|          | 😡 ConversionDemo.sln | Microsoft Visual S | 1 KB   |
|          | 📓 ConversionDemo.vs3 | Vehicle Spy Setup  | 161 KB |
|          | convert.log          | Text Document      | 1 KB   |
|          | Panel1.vs3gp         | VS3GP File         | 5 KB   |
|          | Panel2.vs3gp         | VS3GP File         | 18 KB  |
|          | Panel3.vs3gp         | VS3GP File         | 7 KB   |
|          |                      |                    |        |
| -        | •                    |                    | ÷.     |
|          | Panel3.vs3gp         |                    |        |
|          | tarren 100a          |                    |        |

Figure 16: Running and stopping modes in VSPY

#### **Tips:**

- File types:

\*.vs3 – Main Vehicle Spy project file.

\*.vs3gp – Panel import file in case you wish to re-import a panel.

\*.log – Project conversion log file.

\*.bat – Build Visual Studio projects bat file.

\*.sln – Visual Studio solution project created for \*.cfg file from CANoe.

Besides, each node will be converted to one separated project of this solution with one folder, named with its node name

# **3.3 Node Setting in CCIF**

In CCIF setup tab, click any one of the node project listed in the window, then click "**Edit**" button to open C Code Module Setup window, where there are 5 tabs for different usage

| General Settings       Message Events       Application Signal Events       Events       Events       OK         Project Description |
|----------------------------------------------------------------------------------------------------|

Figure 17: General Settings of a CCIF project in VSPY

"General Setting" is used to show more information about the node. You can "**Browse**" to relocate another Visual Studio project for the node

| C Code Module Setup                                                                                                    | ivent Handler Code                                                                                                 | ОК     |
|----------------------------------------------------------------------------------------------------|----------------------------------------------------------------------------------------------------|--------|
| eneral Settings Message Events Application Signal Events Timer Events E<br>ort By: Networks  Find  Clear C Database Messages G Tx Messages G Database Messages G Database Messages G Databas | Selected Messages       Add Signal handlers       Remove       Clear <ul> <li> <sup>*</sup> <sup>*</sup></li></ul> | Cancel |

Figure 18: Settings to add Messages Events in a CCIF project

"Message Events" is used to add callbacks for any messages from Receive (Rx Message), Transmit (Tx Message) or Database (Database Messages). Click the message on the left part window and click "**Add** >>" to add the handler.

| eneral Settings Message Events Application Signal Events | Timer Events Event Handler Code                  | OK     |
|----------------------------------------------------------|--------------------------------------------------|--------|
| Find Clear                                               | Add >> Selected Application Signals Remove Clear | Cancel |
| "     EnvEngineSpeedDspMeter                             | <sup>®</sup> ∕° EnvHeadLightSwitch               |        |
| 🙄 EnvEngineSpeedDspText                                  | Msg. GenMsgCvdeTimeFast                          |        |
| 🙄 EnvEngineSpeedEntry                                    |                                                  |        |
| 🙄 EnvEngineStateDsp                                      |                                                  | Help   |
| 🖕 EnvEngineStateSwitch                                   |                                                  |        |
| 🗳 EnvHazardLightsSwitch                                  |                                                  |        |
| 🐇 EnvHazardState                                         |                                                  |        |
| 🐝 EnvHeadLightSwitch                                     |                                                  |        |
| 🙄 EnvLightDsp                                            |                                                  |        |
| 🗳 Msg_GenMsgCycleTime                                    |                                                  |        |
| 🏠 Msg_GenMsgCydeTimeFast                                 |                                                  |        |
| 🐝 Msg_GenMsgDelayTime                                    |                                                  |        |
| 🏰 Msg_GenMsgFastOnStart                                  |                                                  |        |
| 🍄 Msg_GenMsgILSupport                                    |                                                  |        |
| Vsg_GenMsgNrOfRepetition                                 |                                                  |        |
| 🏰 Msg_GenMsgSendType                                     |                                                  |        |
| 🐝 Msg_GenMsgStartDelayTime                               |                                                  |        |
| 💥 Net_BusType                                            |                                                  |        |
| 🐝 Node_ILUsed                                            |                                                  |        |
| Vode_NodeLayerModules                                    |                                                  |        |
| 🐝 Sig_GenSigInactiveValue                                |                                                  |        |
| 🐝 Sig_GenSigSendType                                     |                                                  |        |
| 🚏 Sig_GenSigStartValue                                   |                                                  |        |
|                                                          |                                                  |        |
|                                                          |                                                  |        |

Figure 19: Settings to add Application Signals Events in a CCIF project

"Application Signal Events" is used to add callbacks for any signals from messages or global application signals. Click the signal on the left part window and click "**Add** >>" to add the handler.

| C Code Module Setup           |                                   |                              |            |              |             | - 0 <b>X</b> |
|-------------------------------|-----------------------------------|------------------------------|------------|--------------|-------------|--------------|
| General Settings Message Even | ts Application Signal Events Time | er Events Event Handler Code | 1          |              |             | ОК           |
| Timer Settings<br>Name        | Туре                              |                              |            | Add          |             | Cancel       |
| tFlashLightFrequency          | One Shot                          | 👻 🔲 Run at start             |            | 100          |             |              |
| Description                   | Initial Period                    | Resolution                   |            | Update       |             |              |
|                               | 500                               | Millisecond                  | •          |              |             |              |
| Namo                          | Description                       | Type                         | DupAtStart | InitalPariad | Resolution  | Help         |
| tElashLightEreguency          | Description                       | One Shot                     | No         | 500          | Millisecond |              |
|                               |                                   |                              |            |              |             |              |
| Remove                        |                                   |                              |            |              | Clear       |              |

Figure 20: Settings to add Timer Events in a CCIF project

"Timer Events" is used to setup a timer event. Set the timer in 'Timer Setting' and click 'Add' button to add the handler

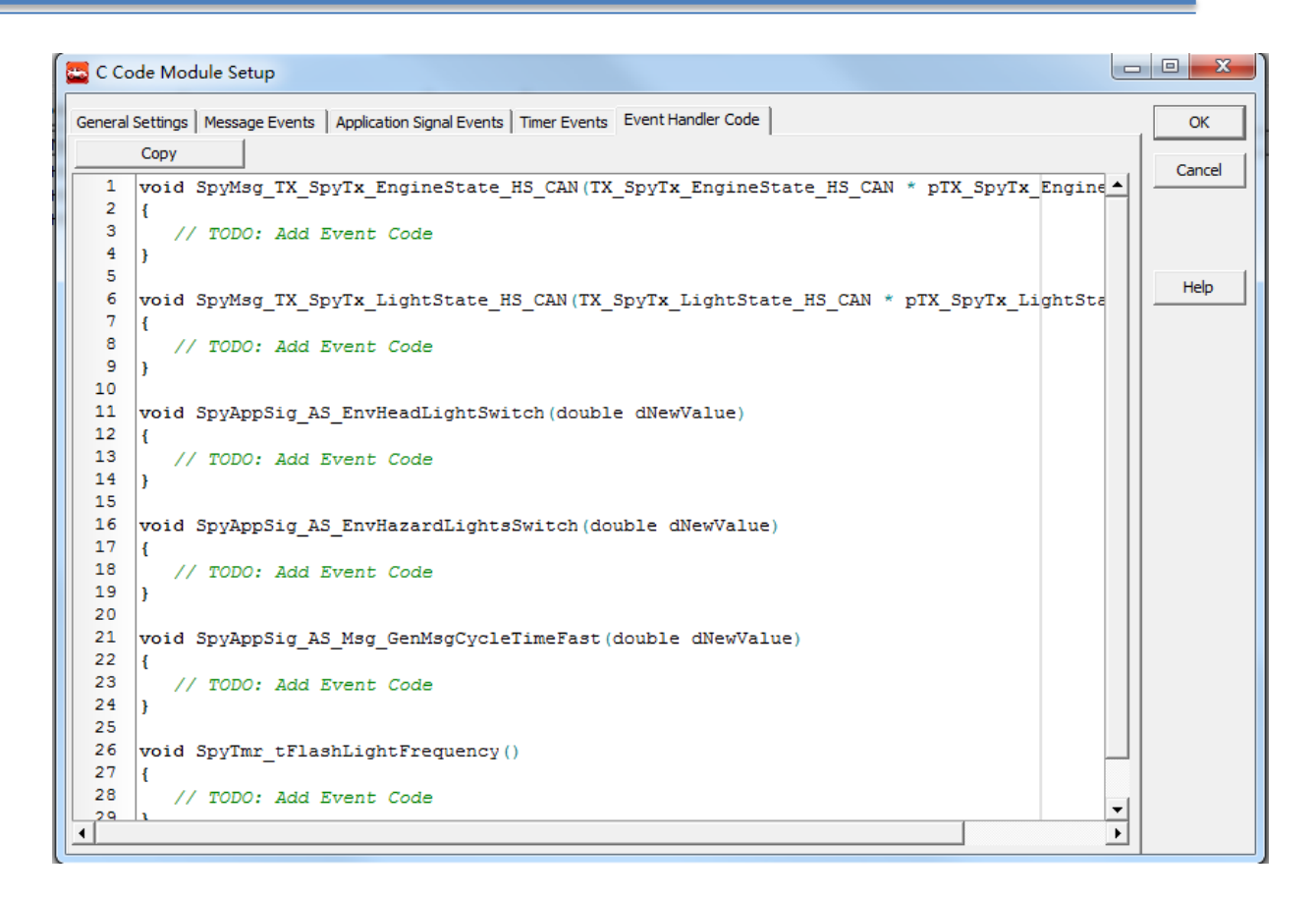

Figure 21: Settings to add the Event Handler code in a CCIF project

"Event Handler Code" is used to generate all the handler codes automatically. Copy all the codes and click "**OK**" button to close the window, then Paste them to *NodeName*.cpp file before compiling the node project

## 4. Help links for VSPY

#### 4.1 Full VSPY Help:

http://www.intrepidcs.com/support/ICSDocumentation/VehicleSpy/neoFrameMain.htm

#### **4.2 CCIF:**

http://www.intrepidcs.com/support/ICSDocumentation/VehicleSpy/CCIF.htm

Working with CCIF:

http://www.intrepidcs.com/support/ICSDocumentation/VehicleSpy/CCIFWorkingWith. htm

#### 4.3 Tutorial for C Code Interface:

http://www.intrepidcs.com/support/ICSDocumentation/VehicleSpy/spyExampleCCIIntr o.htm

#### 5. Contact Us:

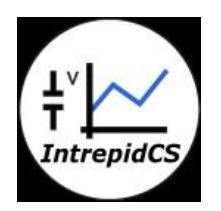

Intrepid Control Systems, Inc. Email: <u>icsindia@intrepidcs.com</u> Website: <u>www.intrepidcs.com</u>